## La communication avec le collège:

- 1. Le carnet de correspondance
- 2. Le téléphone 04 26 08 81 00
- 3. Les mails (ce.0011429yc@ac-lyon.fr)
- 4. La messagerie de l'ENT:

https://briord.ent.auvergnerhonealpes.fr/

Je me connecte avec EduConnect

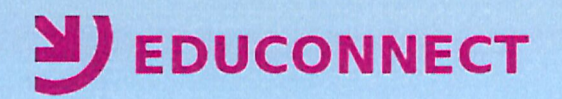

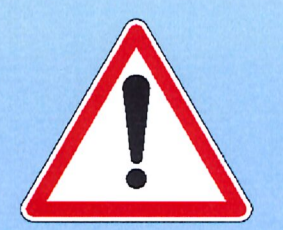

La connexion à l'ENT avec EduConnect vous permettra d'accéder au Télé-services Bourses aux Télé-services Orientation, Affectation et Inscription pour chacun de vos enfants

(même s'ils sont scolarisés dans un autre établissements)

## https://briord.ent.auvergnerhonealpes.fr/

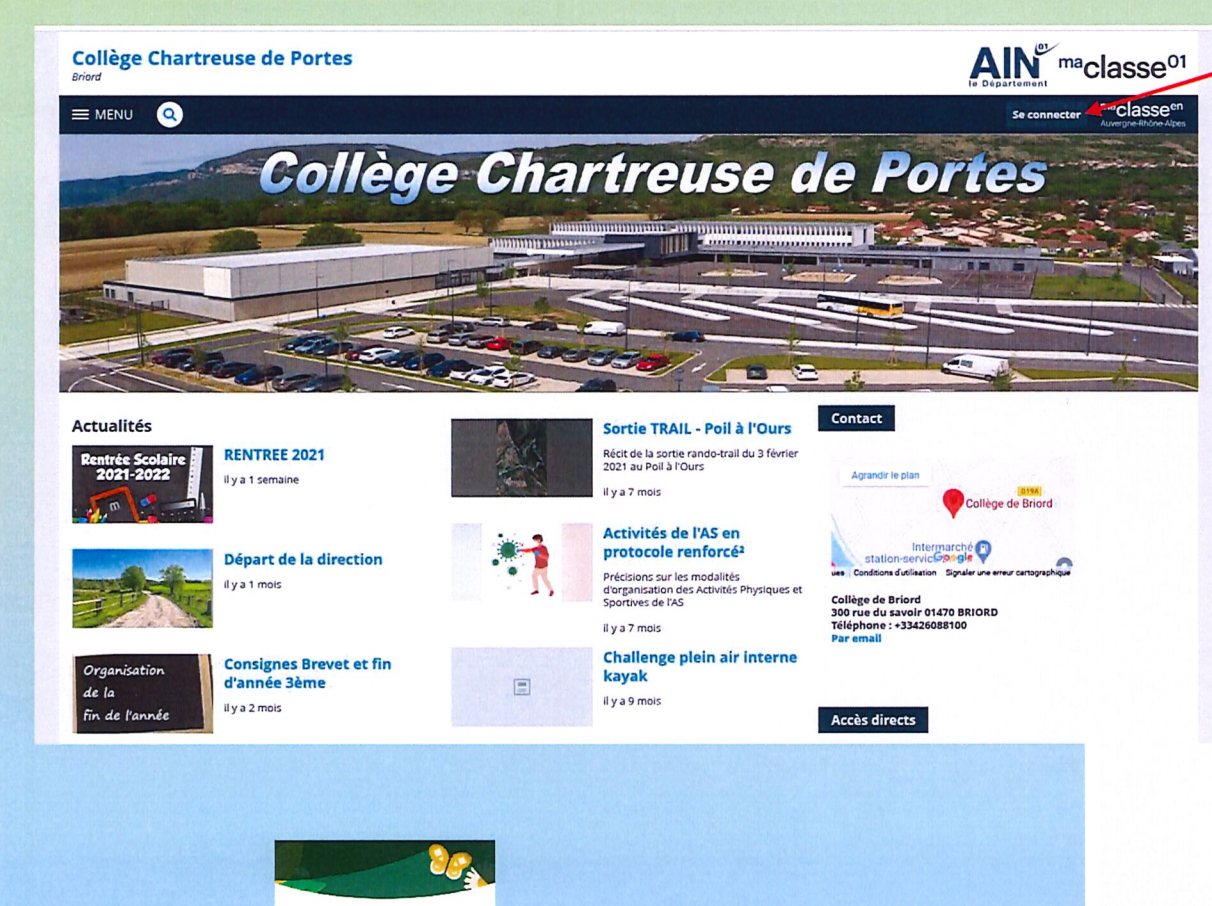

## <sup>ma</sup>classe<sup>en</sup> Auvergne-Rhône-Alpes Informations aux Parents et Elèves Vors voulez vous connecter à l'ENT en tant que : Les élèves et les parents invités par leur établissement à utilise Elève ou parent avec EduConnect EduConnect peuvent s'authentifier par l'entrée « Elève ou + Elève ou parent sans EduConnect O Enseignement agricole + Enseignant - Personnel non enseignant O de l'académie de Lyon de l'académie de Grenoble de l'académie de Clermont-Ferrand + Personnels de collectivité O Autres comptes et invités

cantal

isère

AIN

Se connecter à l'ENT:

- Les identifiants de connexion ont été distri élèves.
- Les parents ont reçu un mail avec les ident EduConnect.

(la connexion est aussi possible via EduConnect grâce à son numéro

Valider

Haute-Loire

L'accès à Pronote est direct sans saisir d'autres identifiants (cf page suivante)

PRONOTE

parent avec EduConnect ».

## Pour être notifié par mail dès que vous recevez un message du collège sur votre messagerie ENT Et paramétrer l'application mobile:

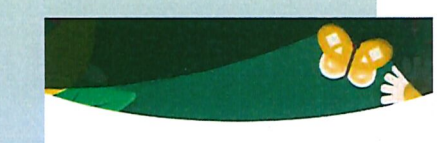

PRONOTE

L'accès direct à Pronote se fait par l'onglet « SCOLARITE »

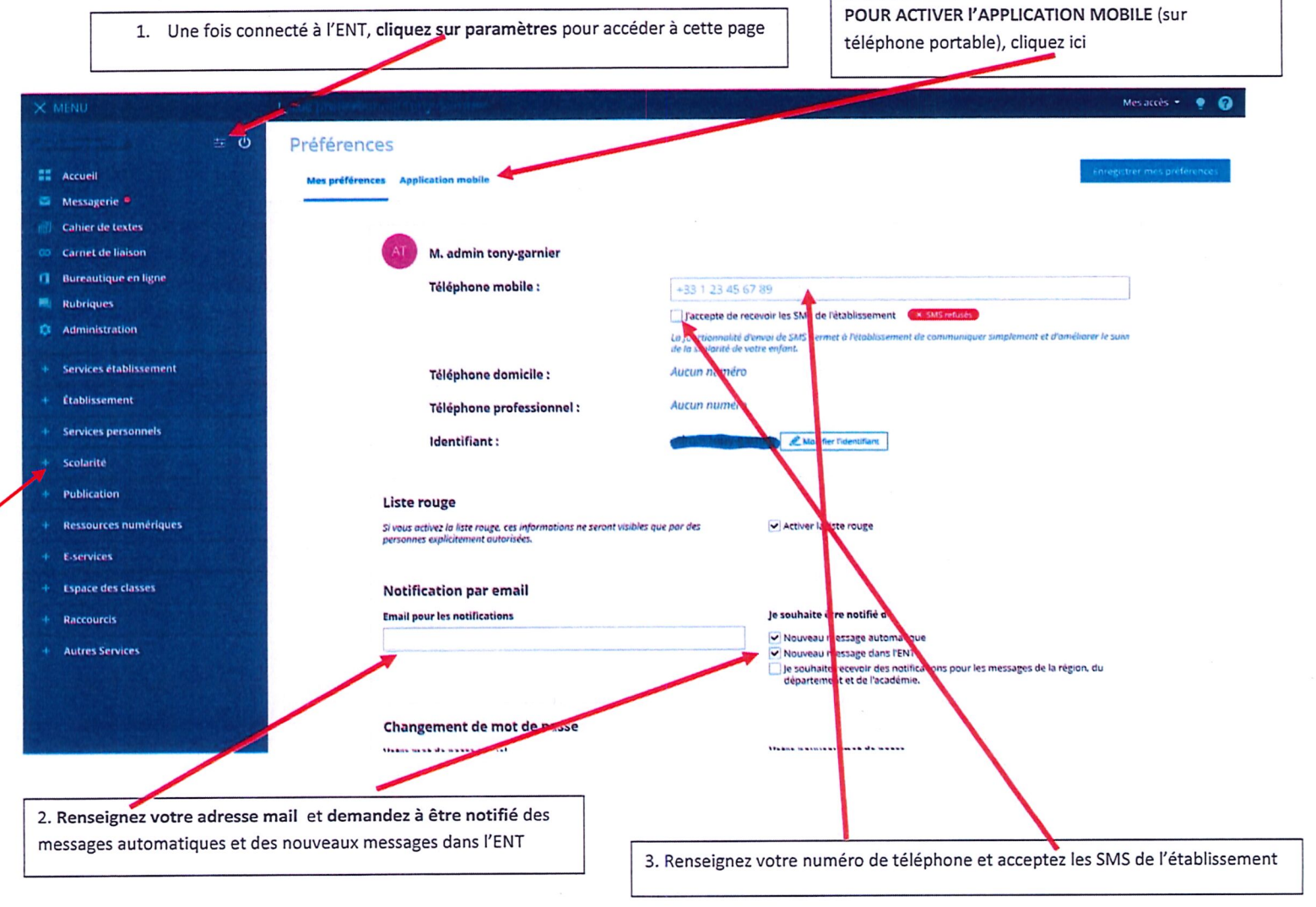